### RZ/V2L, RZ/V2M, RZ/V2MA AI IMPLEMENTATION GUIDE Darknet YOLO REV.7.20

2022年9月

ルネサス エレクトロニクス株式会社

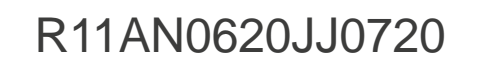

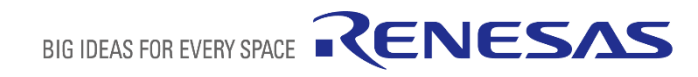

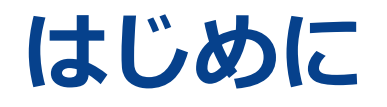

本書は、AI Implementation Guide Get Startedドキュメントの内容をDarknetフレームワークが提供する

YOLOv3、YOLOv2、Tiny YOLOv3、Tiny YOLOv2事前学習済みモデル(以降、Darknet YOLO)を使用して解説します。

事前にGet Startedドキュメントを必ずお読みください。

本書では以下のドキュメント及びファイルを使用します。

| 名称                   | ファイル名                                      | 説明                                                      |
|----------------------|--------------------------------------------|---------------------------------------------------------|
| Get Startedドキュメント    | r11an0616jj0720-rzv-ai-imp-getstarted.pdf  | AI Implementation Guide環境構築方法及び<br>AI開発フローが記載されたドキュメント。 |
| Get Startedソースコード    | rzv_ai-implementation-guide_ver7.20.tar.gz | AI Implementation Guide全体で使用するソースコード。                   |
| Darknet YOLO向けドキュメント | r11an0620jj0720-rzv-ai-imp-yolo.pdf        | 本書。<br>Darknet YOLOモデル向け手順が記載されたドキュメント。                 |
| Darknet YOLO向けソースコード | darknet_yolo_ver7.20.tar.gz                | Darknet YOLO向けドキュメント内で使用する<br>ソースコード及び実行例。              |

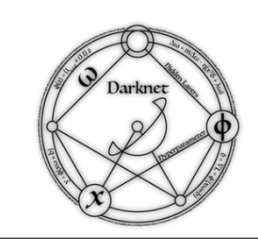

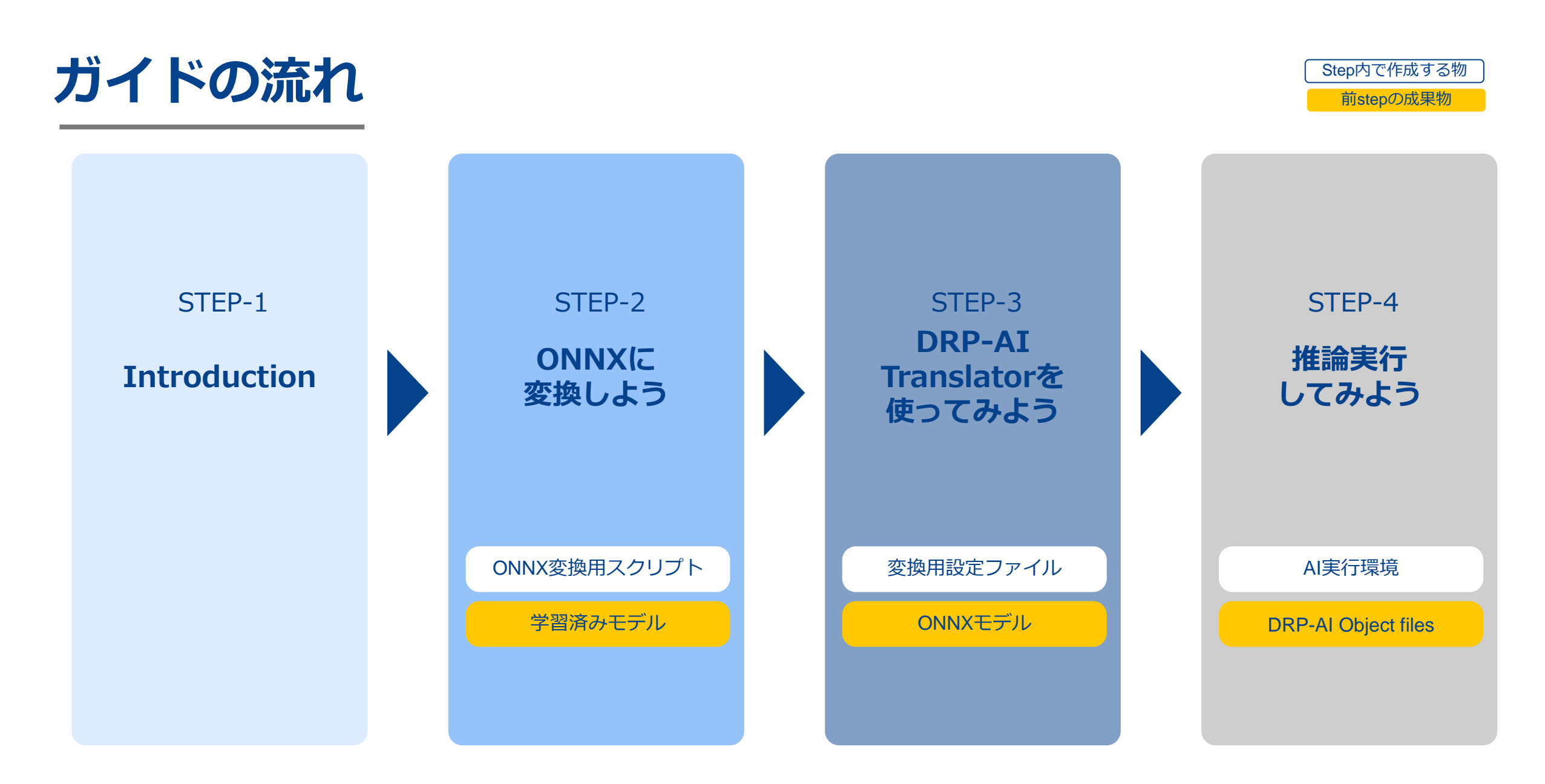

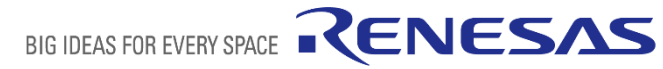

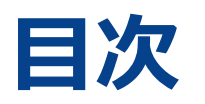

#### **STEP-1** Introduction

- Neural Network
- > AI Framework
- ▶ 必要環境概要
- ▶ 必要ファイル

#### STEP-2 ONNXに変換しよう

- ▶ 2.1: ONNXに変換するには?
- ▶ 2.2: ONNX変換環境を構築しよう
- ▶ 2.3: 必要ファイルを準備しよう
- ▶ 2.4: AIモデルをONNX変換しよう

#### STEP-3 DRP-AI Translatorを使ってみよう

- 3.1: DRP-AI Translator環境を構築しよう
- > 3.2: ファイル構成を確認しよう
- ▶ 3.3: ONNXファイルを用意しよう
- ▶ 3.4: アドレスマップ定義ファイルを用意しよう
- > 3.5:前後処理定義ファイルを用意しよう
- 3.6: DRP-AI Translatorで変換してみよう
- ▶ 3.7: 変換結果を確認してみよう

#### STEP-4 推論実行してみよう

▶ 推論実行してみよう

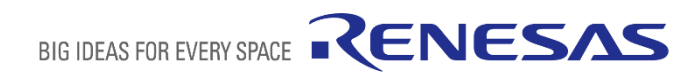

Step内で作成する物前stepの成果物

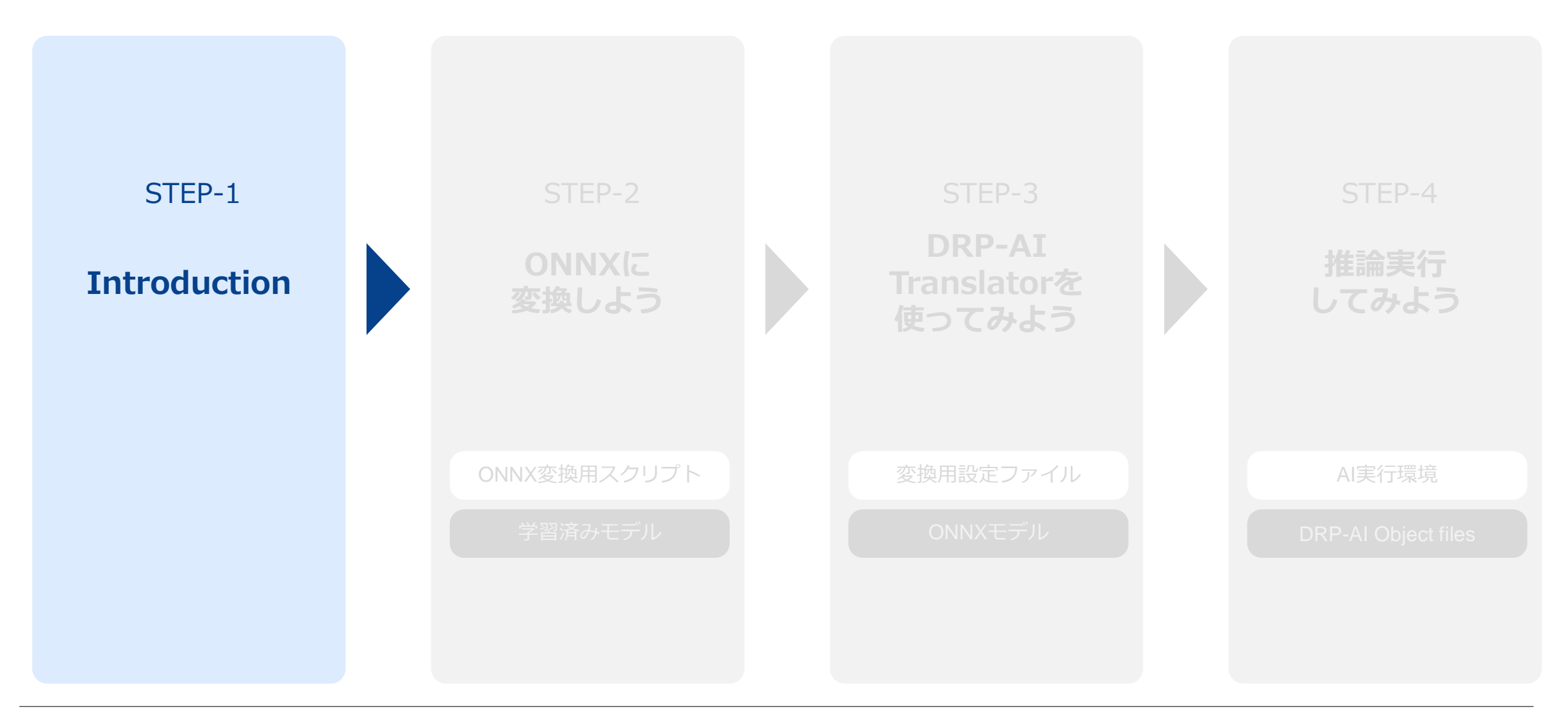

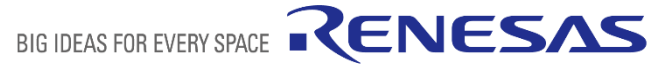

© 2022 Renesas Electronics Corporation. All rights reserved.

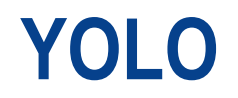

YOLO (You only look once) は、画像認識の中でも「物体検出(Object detection)」向けのNeural Networkです。 Classificationだけでなく座標情報(Localization)まで認識することができます。

本書の実装対象はYOLOv3, YOLOv2, Tiny YOLOv3, Tiny YOLOv2の4モデルです。

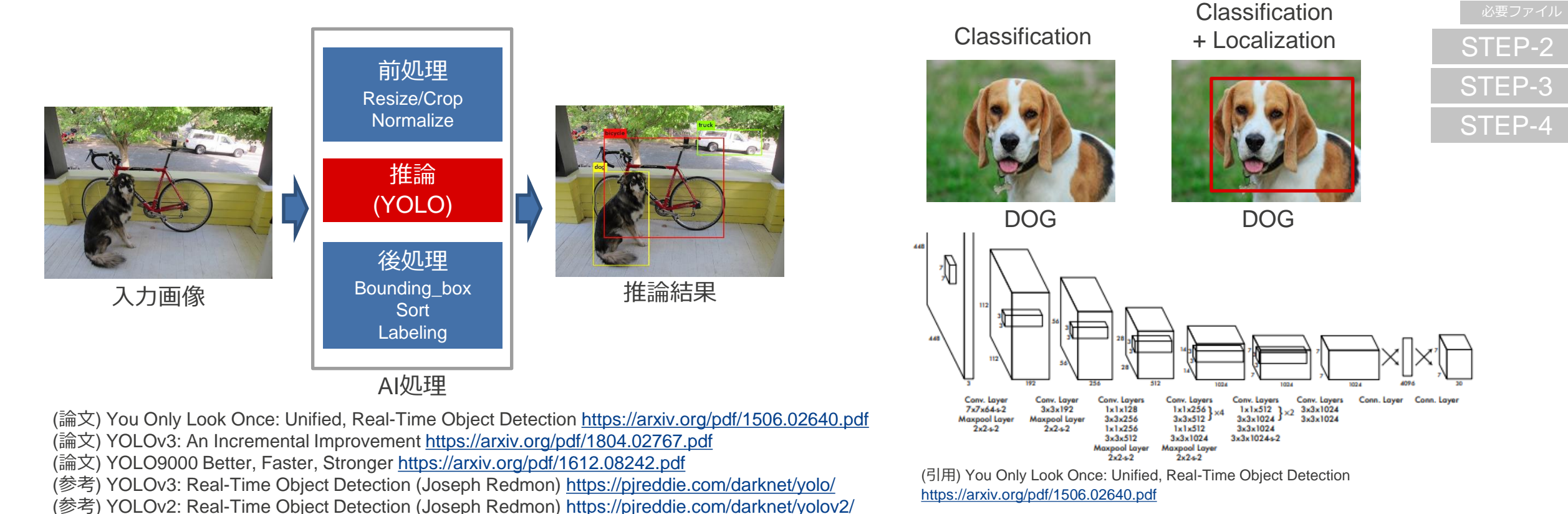

STEP-1

Neural Network

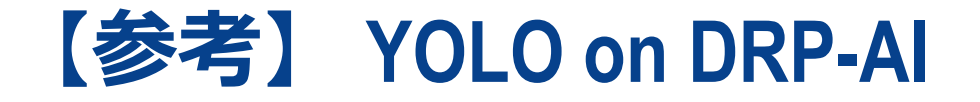

以下はDRP-AIでYOLOモデルを実行する際の使用オペレータ例です。 入力データは640x480のBGR画像です。

DRP-AIで対応していないオペレータはCPUで実行する必要があります。

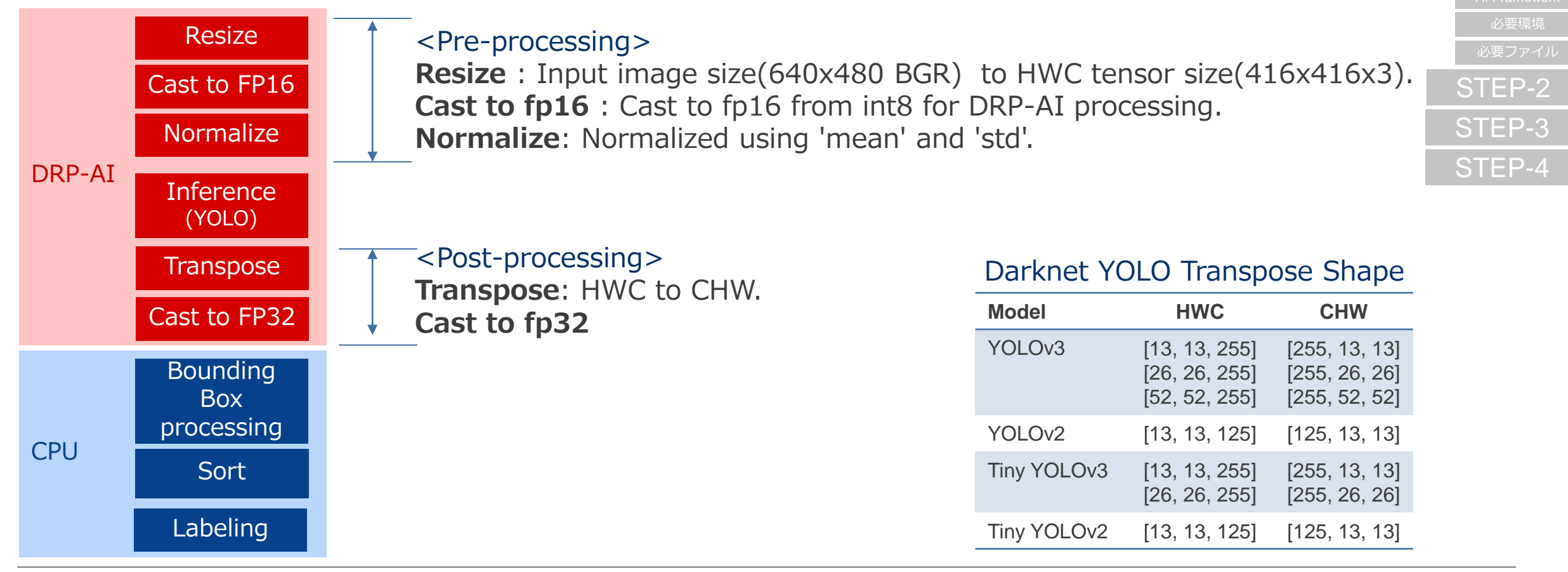

STEP-1

Neural Network

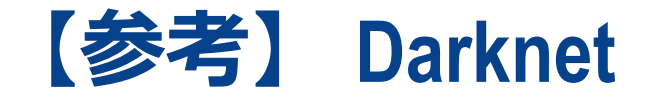

本書では、DarknetというAIフレームワークが提供する事前学習済みモデルを使用します。

Darknetは論文で発表したYOLO構造をC言語で実装しており、学習機能や推論実行機能だけではなく、事前学習 済みモデルや精度計測機能を試すことができます。

Darknetが持つ様々な機能については、公式サイト(<u>https://pjreddie.com/darknet/yolo/</u>)をご参照ください。

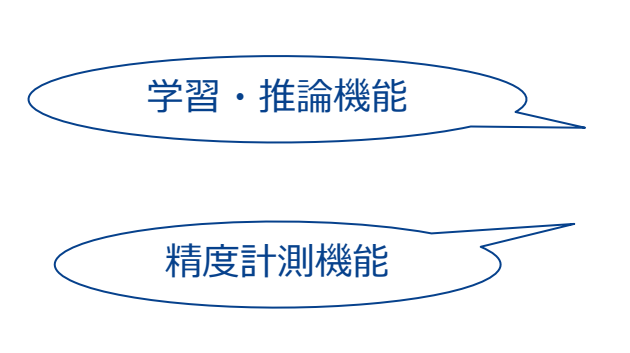

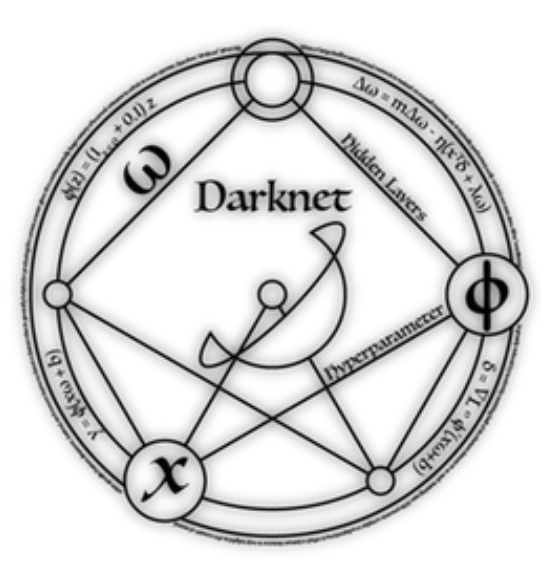

事前学習済みモデル

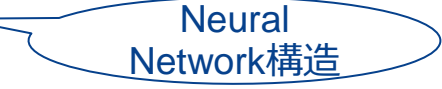

ただし、DarknetにはONNX変換機能が含まれていないため、本書では、PyTorchのONNX変換機能を使って、 Darknetの事前学習済みモデルをDRP-AI Translatorの入力に必要なONNXフォーマットのモデルに変換して、使用します。

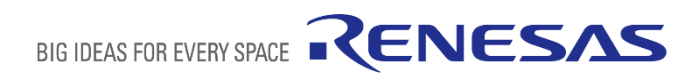

STEP-1

STEP-2

STEP-3

STEP-4

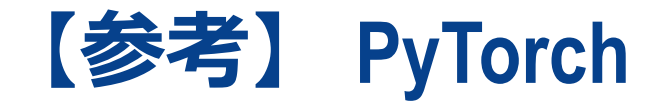

PyTorchフレームワークには学習のための機能だけではなく、事前学習済みモデルやONNX変換機能(torch.onnx)が 含まれており、簡単にONNX変換を試すことができます。

PyTorchが持つ様々な機能については公式ドキュメント(<u>https://pytorch.org/docs/1.12/</u>)をご参照ください。

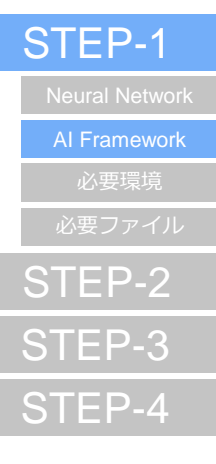

PyTorch, the PyTorch logo and any related marks are trademarks of Facebook, Inc. (https://pytorch.org/)

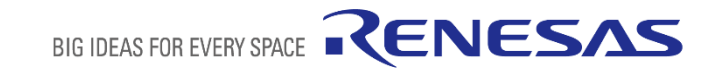

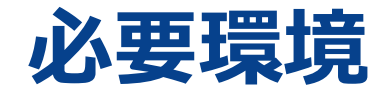

本書の各STEPで必要な環境イメージは以下のとおりです。

環境構築方法はGet Startedドキュメントをご参照ください。

※本書ではDarknetの事前学習済みモデルを使用しますが、Darknetフレームワーク自体は使用せず、 PyTorchフレームワークを使用します。

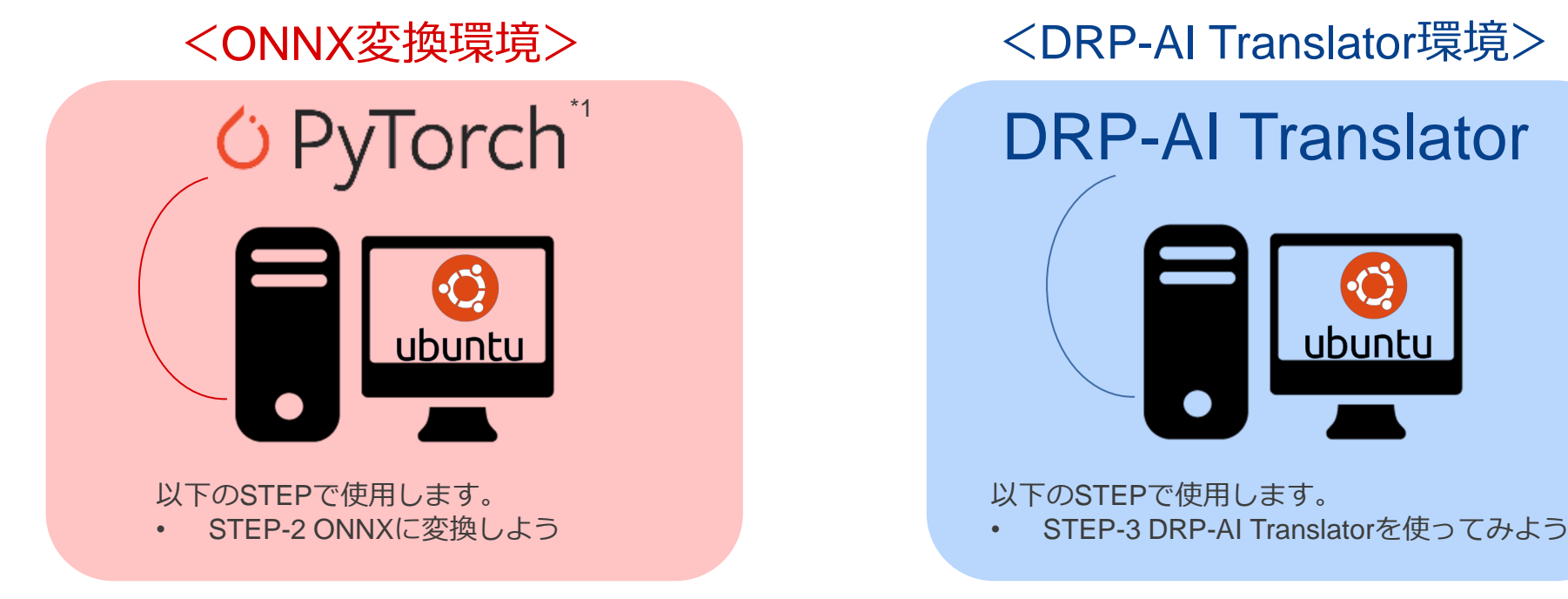

<sup>\*1</sup> PyTorch, the PyTorch logo and any related marks are trademarks of Facebook, Inc.

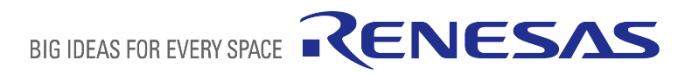

STEP-1

STEP-2

STEP-3

STEP-4

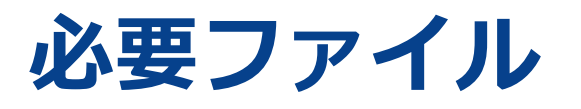

本書で使用するソースコードはdarknet\_yolo\_ver7.20.tar.gzに含まれています。

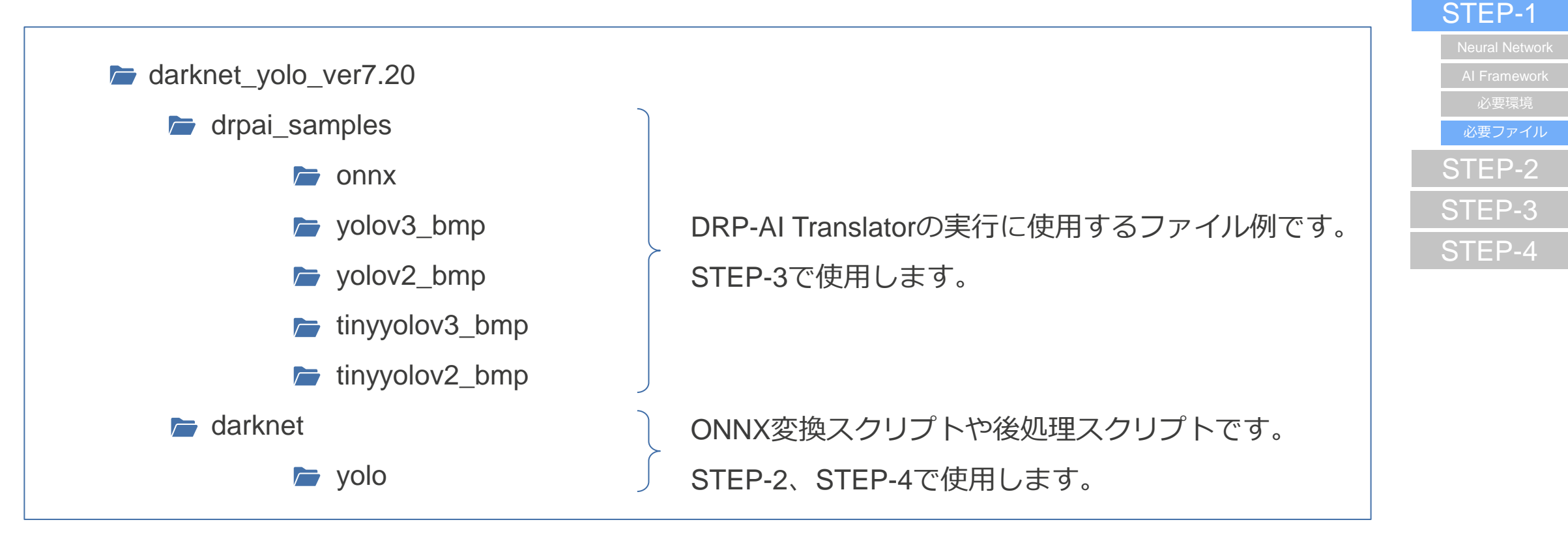

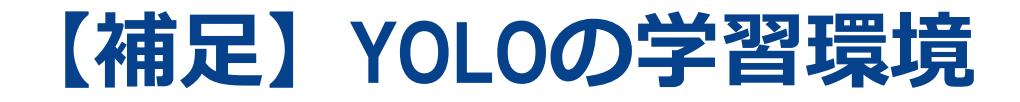

本ガイドではDeep Learningの学習工程については解説しません。

YOLOモデルを自作データセットで学習する場合、またはモデル構造をカスタマイズする場合は、 Darknet公式サイト (<u>https://pjreddie.com/darknet/yolo/</u>)をご参照ください。

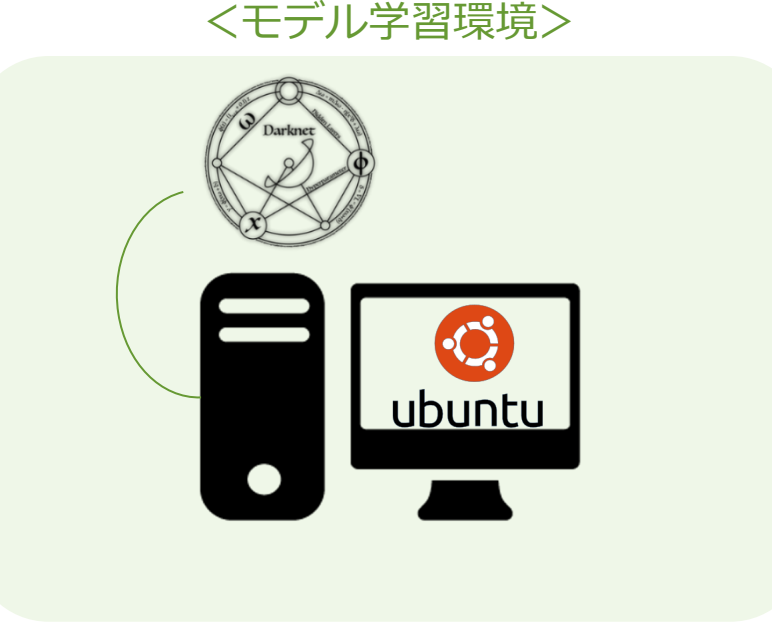

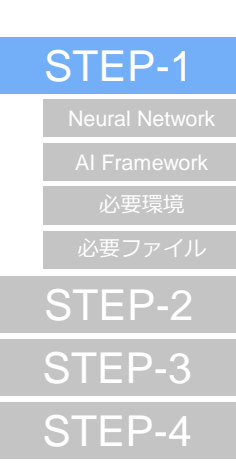

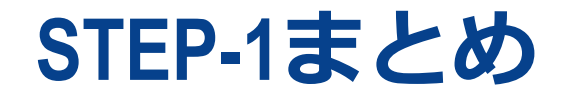

以上でYOLOモデルを実装するための基礎知識を学習することができました。

それでは実際にONNXモデルを作成してみましょう。

「<u>STEP-2 ONNXに変換しよう</u>」へ進みましょう。

| STEP-1         |
|----------------|
| Neural Network |
| AI Framework   |
| 必要環境           |
| 必要ファイル         |
| STEP-2         |
| STEP-3         |
| STEP-4         |

Step内で作成する物前stepの成果物

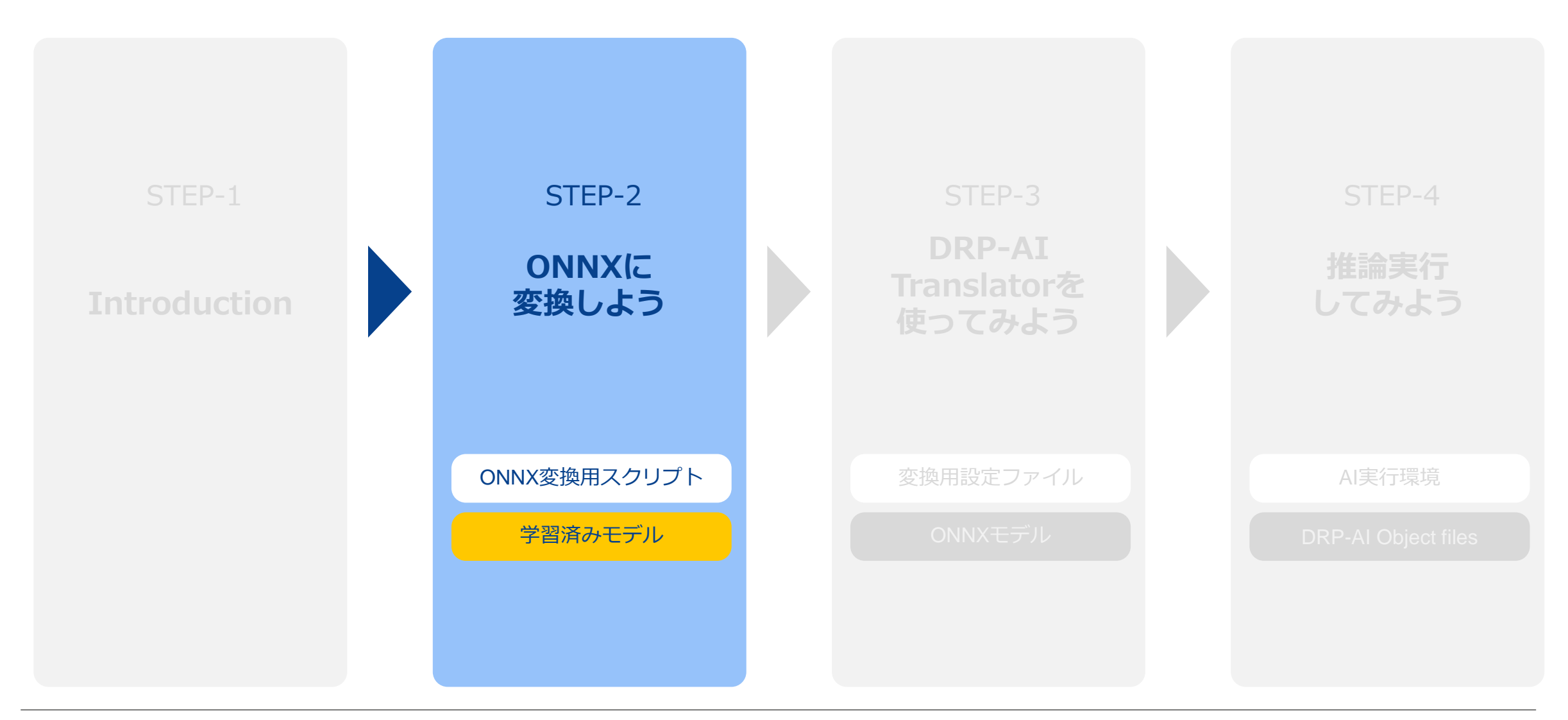

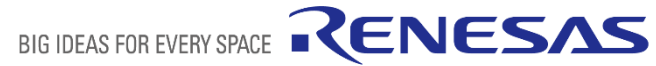

### 2.1: ONNXに変換するには?

Darknetフレームワークでは、事前学習済みモデルの構造とその重みパラメータを提供しています。 本章ではGet Startedドキュメントの「STEP-2 ONNXに変換しよう」を、

このDarknetのYOLOモデルを使用して解説します。使用する環境は下図の通りです。

現在、DarknetにはONNX変換機能が存在しないため、 本書ではPyTorchのフォーマットに変換後、PyTorchのONNX変換機能を使ってONNXモデルを作成します。

<ONNX変換環境>

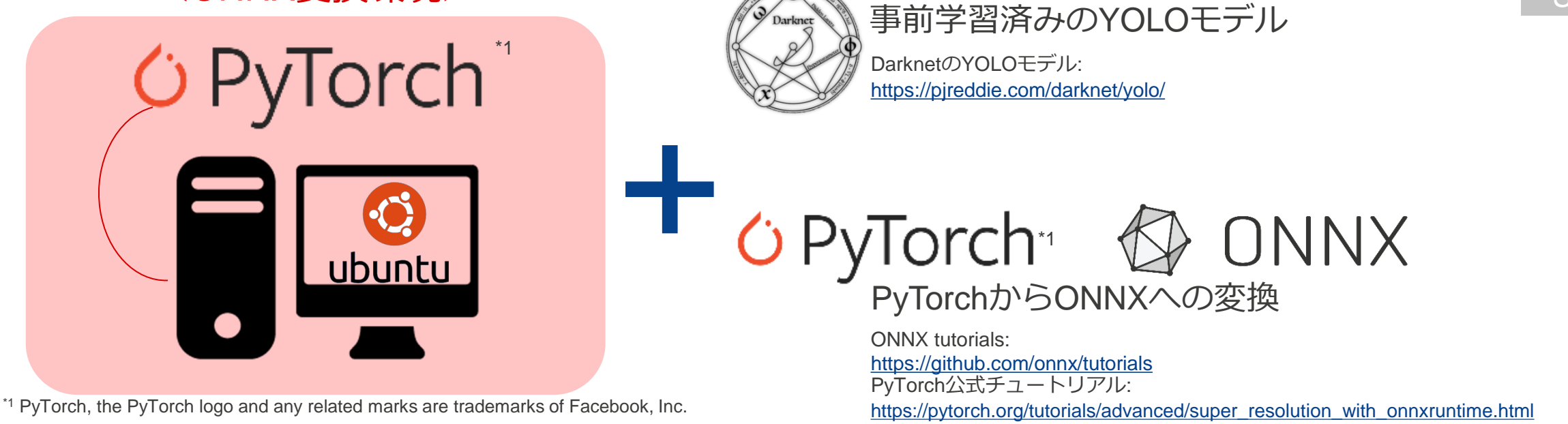

RENESAS

**BIG IDEAS FOR EVERY SP** 

### 2.2: ONNX変換環境を構築しよう

本章は、以下を前提としております。

• Get Startedドキュメントの「STEP-2.2: ONNX変換環境を構築しよう」を実施し、ONNX変換環境が構築済み。

以下を確認してください。

1. 環境変数が登録されているか確認してください。緑色は環境変数です。

\$ printenv WORK

以下のように作業ディレクトリのパスが表示されたら、環境変数は登録できています。

<作業ディレクトリのパス>/rzv\_ai\_work

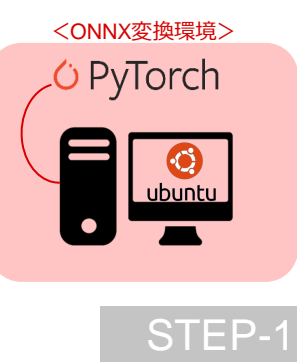

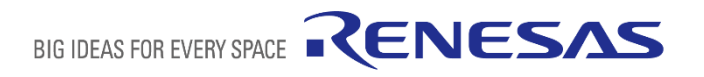

2.2 環境構築 2.3 必要ファイ 2.4 ONNX変換 STEP-3

STEP-4

STEP-2

### 2.3: 必要ファイルを準備しよう

本章は、以下を前提としております。

• Get Startedドキュメントの「STEP-2.3: 必要ファイルを準備しよう」を実施し、必要ファイルを展開済み。

本書で必要なファイルを準備します。

1. 作業ディレクトリへ移動します。緑色は環境変数です。

\$ cd \$WORK

2. tar.gzファイルを作業ディレクトリ下に解凍します。

\$ tar xvzf <ファイルパス>/darknet\_yolo\_ver7.20.tar.gz -C \$WORK

3. 作業ディレクトリ下に解凍できたか確認します。

\$ ls \$WORK

コマンド実行後、以下が表示されていることを確認してください。

| drpai_samples | dar | knet |
|---------------|-----|------|
|---------------|-----|------|

drpai\_samplesディレクトリは、DRP-AI Translator用の各種サンプルコード及び実行例が格納されています。

darknetディレクトリは、Darknetモデルに対して使用するPyTorch用の各種サンプルコードが格納されています。

RENESAS

**BIG IDEAS FOR EVERY SPACE** 

| STEP-1     |
|------------|
| STEP-2     |
| 2.1 概要     |
| 2.2 環境構築   |
| 2.3 必要ファイル |
| 2.4 ONNX変換 |
| STEP-3     |
| STEP-4     |

### 2.3: 必要ファイルを準備しよう

以上の手順を実行後、各ディレクトリのファイル構成が以下のようになっていることを確認してください。

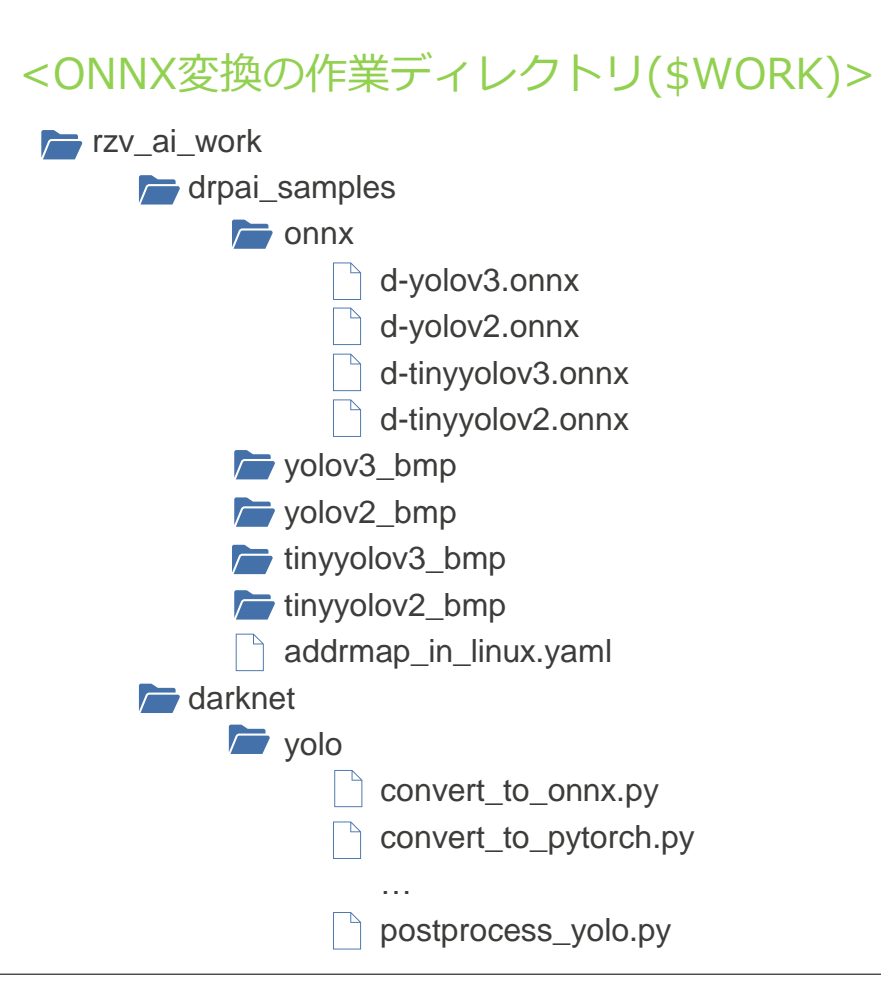

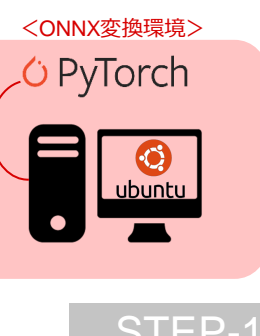

Neural Networkモデルのファイル形式はDeep Learningのフレームワークによって異なります。

現在、DarknetにはONNX変換機能がないため、

本書ではPyTorchのフォーマットに変換後、PyTorchのONNX変換機能を使ってONNXモデルを作成します。

Darknetフレームワークで作成されたNeural NetworkモデルのONNX変換は以下の流れで行います。

![](_page_18_Picture_5.jpeg)

Darknetでは事前学習済みNeural Networkモデル構造と重みを提供しています。 これらを変換スクリプトを使ってPyTorch形式に変換し、ONNX形式に変換します。

| STEP-1     |
|------------|
| STEP-2     |
| 2.1 概要     |
| 2.2 環境構築   |
| 2.3 必要ファイノ |
| 2.4 ONNX変換 |
| STEP-3     |
| STFP-4     |

Get Startedドキュメントの「STEP-2.4: AIモデルをONNX変換しよう」で解説している通り、

AIモデルをONNXフォーマットに変換するには、一般的にNNモデル構造とその重みパラメータが必要になります。

![](_page_19_Figure_3.jpeg)

<ONNX変換環境> 🗘 PyTorch

STEP-1

STEP-2

本書では、Darknetのモデル構造と重みパラメータをPyTorch形式に変換後、PyTorchの以下の関数でONNXフォーマットに 変換します。

![](_page_19_Picture_5.jpeg)

**BIG IDEAS FOR EVERY** 

### DarknetのYOLOモデルをONNXフォーマットに変換するには以下のファイルを使用します。

※すべてdarknet\_yolo\_ver7.20.tar.gzに含まれています。

| 名称                        | ファイル名                 | 入手方法                                                                                                    | 用途                |
|---------------------------|-----------------------|----------------------------------------------------------------------------------------------------|-------------------|
| Darknet YOLOモデル構造&設定      | *.cfg                 | Darknet公式<br>yolov3: https://github.com/pjreddie/darknet/blob/master/cfg/yolov3.cfg<br>yolov2: https://github.com/pjreddie/darknet/blob/master/cfg/yolov2-voc.cfg<br>tinyyolov3: https://github.com/pjreddie/darknet/blob/master/cfg/yolov3-tiny.cfg<br>tinyyolov2: https://github.com/pjreddie/darknet/blob/master/cfg/yolov2-tiny-voc.cfg |                   |
| Darknet YOLOモデルパラメータ (重み) | *.weights             | Darknet公式<br>yolov3: https://pjreddie.com/media/files/yolov3.weights<br>yolov2: https://pjreddie.com/media/files/yolov2-voc.weights<br>tinyyolov3: https://pjreddie.com/media/files/yolov3-tiny.weights<br>tinyyolov2: https://pjreddie.com/media/files/yolov2-tiny-voc.weights                                                             | Darknet-PyTorch変換 |
| Darknet cfgファイルのパーサースクリプト | darknet_cfg.py        | ルネサス提供                                                                                                    |                   |
| Darknet-PyTorch変換スクリプト    | convert_to_pytorch.py | ルネサス提供                                                                                                    |                   |
| PyTorch用YOLOモデル構造         | yolo.py               | ルネサス提供<br>モデル構造参考: PyTorch-YOLOv3<br>https://github.com/eriklindernoren/PyTorch-YOLOv3                                                                                                    | Darkpot-DyTorch恋拗 |
| 変換用設定ファイル                 | yolo.ini              | ルネサス提供                                                                                                    | PyTorch-ONNX変換    |
| 変換用設定ファイルのパーサースクリプト       | read_ini.py           | ルネサス提供                                                                                                    |                   |
| PyTorch-ONNX変換スクリプト       | convert_to_onnx.py    | ルネサス提供                                                                                                    | PyTorch-ONNX変換    |

<sup>\*1</sup> PyTorch, the PyTorch logo and any related marks are trademarks of Facebook, Inc.

![](_page_20_Picture_8.jpeg)

STEP-1

本書では変換スクリプトを実行する際に、以下の<mark>青字部分</mark>のようにモデル名を指定することで 各モデルを切り替えます。

※未指定の場合、YOLOv3モデルをデフォルト値として使用します。

| <pre>\$ python3 convert to *.py yolov3</pre> | パラメータ      | モデル             | 2 |
|----------------------------------------------|------------|-----------------|---|
|                                              | yolov3     | YOLOv3 (デフォルト値) |   |
|                                              | yolov2     | YOLOv2          | 5 |
|                                              | tinyyolov3 | Tiny YOLOv3     | 5 |
|                                              | tinyyolov2 | Tiny YOLOv2     |   |
|                                              |            |                 |   |

変換スクリプトではyolo.iniファイル内に記述されているファイル名やパラメータをロードして使用します。 以下のパラメータを右図のソースコードのように記述してご使用ください。

| パラメータ   | 詳細                                        |
|---------|-------------------------------------------|
| cfg     | Darknet YOLOモデル構造&設定ファイル名(*.cfg)          |
| weights | Darknet YOLOモデルパラメータ (重み)ファイル名(*.weights) |
| pth     | 中間生成されるPyTorch形式重みファイル名。任意の名称を指定。         |
| input   | ONNXモデルの入力層名(STEP-3で使います)                 |
| output  | ONNXモデルの出力層名(STEP-3で使います)                 |
| onnx    | 変換後のONNXモデルファイル名。任意の名称を指定。                |

![](_page_21_Picture_6.jpeg)

STEP-1

STEP-2

4 ONNX変換

**FEP-3** 

**TEP-4** 

![](_page_22_Picture_1.jpeg)

1. DarknetからPyTorchへの変換

1. PyTorch変換用スクリプトを用意します。STEP-2.3を実施済みの場合、変換スクリプトの場所は以下です。 ファイルパス: \$WORK/darknet/yolo/convert\_to\_pytorch.py

| <convert_to_pytorch.pyのソースコード></convert_to_pytorch.pyのソースコード>                                                                                                    |
|----------------------------------------------------------------------------------------------------|
|                                                                                                    |
| <pre>def convert(darknet_cfg_path, darknet_weights_path, save_model_path, model):     # Load cfg file     cfg = DarknetConfig(darknet_cfg_path)     :</pre>                                                         |
| <pre># Save pth file torch.save(model.state_dict(), save_model_path)</pre>                                                                                                    |
| <pre>ifname == 'main':     # Load YOLO neural network parameters     ini = IniFile("yolo.ini")     model_dict = ini.model_dict     :</pre>                                                                          |
| # Get the model information<br>model_params = ini.architecture[model_dict[model_name]].params                                                                                                    |
| # Load YOLO neural network structure<br>model = [volo.YOLO(model params.get('cfg'))<br># Convert Darknet to PyTorch<br>convert[model params.get('cfg') model params.get('weights') [model params.get('pth'), model) |
| モデル構造&設定 モデルパラメータ(重み) 変換後のpthファイル名                                                                                                    |

STEP-1 STEP-2 2.1概要 2.2環境構築 2.3必要ファイル 2.4 ONNX変換 STEP-3 STEP-4

![](_page_23_Picture_1.jpeg)

![](_page_23_Figure_2.jpeg)

2. ONNX変換用の作業ディレクトリへ移動します。

\$ cd \$WORK/darknet/yolo

3. スクリプトを実行して、DarknetのYOLOモデルをpthファイル (PyTorchフォーマット) へ変換します。

以下はYOLOv3モデルを変換する際のコマンドです。青字部分は変換対象モデル名です。

\$ python3 convert\_to\_pytorch.py yolov3

エラーが無く、以下のように表示されていれば変換成功です。

... REST Ø

4. darknetディレクトリにpthファイルができているか確認します。

#### \$ ls \$WORK/darknet/yolo

以下のようにpthファイルがあることを確認してください。

今回はYOLOv3モデルを変換したので、yolov3.pthが生成されています。

convert\_to\_pytorch.py convert\_to\_onnx.py yolov3.pth

STEP-1 STEP-2 2.1 概要 2.2 環境構築 2.3 必要ファイル 2.4 ONNX変換

> STEP-3 STEP-4

![](_page_23_Picture_19.jpeg)

2.4: AIモデルをONNX変換しよう

ONNX ONNX

" PyTorch, the PyTorch logo and any related marks are trademarks of Facebook, Inc

O PyTorch

STEP-1

STEP-2

2.4 ONNX変換

STEP-3

STEP-4

<ONNX変換環境>

2. PyTorchからONNXフォーマットへの変換

1. ONNX変換用スクリプトを作成します。STEP-2.3を実施済みの場合、変換スクリプトの場所は以下です。 ファイルパス: \$WORK/darknet/yolo/convert\_to\_onnx.py

| <convert_to_onnx.pyのソースコード></convert_to_onnx.pyのソースコード>                                                                                                    |
|----------------------------------------------------------------------------------------------------|
|                                                                                                    |
| <pre>ifname == "main":     # Load YOLO neural network parameters     ini = IniFile("yolo.ini")</pre>                                                                                                   |
| <pre>model_dict = ini.model_dict </pre>                                                                                                    |
| <pre># Get the model information model_params = ini.architecture[model_dict[model_name]].params</pre>                                                                                                  |
| # Initialise one random <u>value filled input</u> tensor of an image <u>size 3x416x416 (CHW)</u><br>dummy_input = torch.randm(1, 3, 416, 416) モデルへの入力サイズ (N, C, H, W)                                  |
| # Loads from YOLO neural network structure モデル指定                                                                                                    |
| model.load_state_dict(torch.load(model_params.get("pth_)) モデルのハラメータ(重み)指定<br>:<br>・<br>・<br>モデルの先頭レイヤへの入力名(STEP-3で使います)                                                                                |
| # Define the input tensor and output tensor name of the converted onnx neural network<br>input_names = [model params.get(linput)]<br>output_names = [model params.get('output')]                       |
| <pre># Starts the pythorch to onnx conversion torch.onnx.export(model, dummy_input, model params.get('onnx') verbose=True, opset_version=12, input_names=input_names, output_names=output_names)</pre> |
| 変換後のONNXファイル名                                                                                                    |

![](_page_24_Picture_6.jpeg)

![](_page_25_Figure_1.jpeg)

![](_page_25_Picture_2.jpeg)

2. ONNX変換用の作業ディレクトリへ移動します。

\$ cd \$WORK/darknet/yolo

3. スクリプトを実行して、手順1で作成したPyTorchのYOLOモデルをonnxファイルへ変換します。 以下はYOLOv3モデルを変換する際のコマンドです。青字部分は変換対象モデル名です。

\$ python3 convert\_to\_onnx.py yolov3

エラーが無く、以下のように表示されていれば変換成功です。 ※モデルによって、Warningが表示されることがありますが、動作に問題はありません。

• • •

return (%output1, %output2, %output3)

4. darknetディレクトリにonnxファイルができているか確認します。

#### \$ ls \$WORK/darknet/yolo

以下のようにonnxファイルがあることを確認してください。

今回はYOLOv3モデルを変換したため、d-yolov3.onnxが生成されています。

convert\_to\_pytorch.py convert\_to\_onnx.py d-yolov3.onnx yolov3.pth

![](_page_25_Picture_18.jpeg)

![](_page_26_Picture_0.jpeg)

以上でDarknetが提供する事前学習済みYOLOモデルをONNXフォーマットに変換することができました。

次は作成したONNXモデルをDRP-AI Translatorを使って変換してみましょう。

「<u>STEP-3 DRP-AI Translatorを使ってみよう</u>」へ進みましょう。

| STEP-1     |
|------------|
| STEP-2     |
| 2.1 概要     |
| 2.2 環境構築   |
| 2.3 必要ファイル |
| 2.4 ONNX変換 |
| STEP-3     |
| STEP-4     |
|            |

![](_page_26_Picture_5.jpeg)

![](_page_27_Picture_0.jpeg)

![](_page_27_Figure_1.jpeg)

![](_page_27_Picture_2.jpeg)

# DRP-AI Translatorを使ってみよう

STEP-2で作成したONNXフォーマットのモデルをDRP-AI Object filesへ変換してみましょう。

<DRP-AI Translator環境>

![](_page_28_Picture_3.jpeg)

![](_page_28_Picture_4.jpeg)

![](_page_28_Picture_5.jpeg)

![](_page_28_Picture_6.jpeg)

![](_page_28_Picture_7.jpeg)

# 3.1: DRP-AI Translator環境を構築しよう

本章は、以下を前提としております。

 Get Startedドキュメントの「STEP-3.1: DRP-AI Translator環境を構築しよう」を実施し、 DRP-AI Translator環境を構築済み。

DRP-AI Translator環境が構築されているかどうか、以下の手順でご確認ください

1. 作業ディレクトリの環境変数が登録されているか確認してください。

\$ printenv WORK

以下のように作業ディレクトリのパスが表示されたら、環境変数は登録できています。

<作業ディレクトリのパス>/rzv\_ai\_work

2. DRP-AI Translator作業ディレクトリの環境変数が登録されているか確認してください。

\$ printenv DRPAI

以下のようにDRP-AI Translator作業ディレクトリのパスが表示されたら、環境変数として登録できています。

<\$WORKに指定したパス>/drp-ai\_translator\_release

![](_page_29_Picture_14.jpeg)

STEP-1 STEP-2 STEP-3 3.1 環境構築 3.2 ファイル構成 3.3 ONNXファイル 3.5 前後処理定義 3.6 変換実行 3.7 変換結果 STEP-4

RENESAS

**BIG IDEAS FOR EVERY SPACE** 

# 3.2: ファイル構成を確認しよう

![](_page_30_Picture_1.jpeg)

STEP-1

各ディレクトリの構成が以下のようになっていることを確認してください。

![](_page_30_Figure_3.jpeg)

DRP-AI Translatorフォルダの詳細についてはGet Startedドキュメントをご参照ください。

![](_page_30_Picture_7.jpeg)

# 3.3: ONNXファイルを用意しよう

本章では、 DRP-AI Translatorを実行するために必要なONNXファイルを用意していきます。

例として、YOLOv3モデルを使用します。適宜ONNXファイル名を読み替えて実行してください。

![](_page_31_Figure_3.jpeg)

1. STEP-2で作成したonnxモデルをDRP-AI Translatorのonnxディレクトリへコピーします。

\$ cp -v \$WORK/darknet/yolo/d-yolov3.onnx \$DRPAI/onnx/

2. onnxディレクトリにコピーされたか確認します。

```
$ ls $DRPAI/onnx/
```

以下のようにd-yolov3.onnxがあることを確認してください。

d-yolov3.onnx tiny\_yolov2.onnx yolov2.onnx

ここれら2ファイルはもともとDRP-AI Translatorに同梱されているモデルです。

![](_page_31_Picture_12.jpeg)

| STEP-1      |
|-------------|
| STEP-2      |
| STEP-3      |
| 3.1 環境構築    |
| 3.2 ファイル構成  |
| 3.3 ONNXファイ |
| 3.4 アドレスマッ  |
| 3.5 前後処理定義  |
| 3.6 変換実行    |
| 3.7 変換結果    |
| STEP-4      |

### 3.4: アドレスマップ定義ファイルを用意しよう

本章では、 DRP-AI Translatorを実行するために必要なアドレスマップ定義ファイルを用意していきます。

例として、YOLOv3モデルを使用します。適宜ONNXファイル名を読み替えて実行してください。

![](_page_32_Figure_3.jpeg)

本章は実際に実行する手順のみを記載しております。

DRP-AI Object filesを格納する領域の先頭アドレスを書き換える必要があります。

詳細については、 Get Startedドキュメントの「STEP-3.4: アドレスマップ定義ファイルを用意しよう」をご参照ください。

![](_page_32_Picture_8.jpeg)

![](_page_32_Picture_11.jpeg)

### 3.4: アドレスマップ定義ファイルを用意しよう

アドレスマップ定義ファイルは、rzv\_ai-implementation-guide\_ver7.20.tar.gzにてご提供している addrmap\_in\_linux.yamlを使用します。

このファイルをアドレスマップ定義ファイルの命名ルールに従ってファイル名を変更します。

d-yolov3.onnx
addrmap\_in\_d-yolov3.yaml

1. addrmap\_in\_linux.yamlをdrp-ai\_translator\_release/UserConfigディレクトリへコピーします。

\$ cp -v \$WORK/drpai\_samples/addrmap\_in\_linux.yaml \$DRPAI/UserConfig

2. addrmap\_in\_linux.yamlをaddrmap\_in\_d-yolov3.yamlに名前を変更します。

\$ cd \$DRPAI/UserConfig

\$ mv -v ./addrmap\_in\_linux.yaml ./addrmap\_in\_d-yolov3.yaml

![](_page_33_Picture_11.jpeg)

STEP-1 STEP-2 STEP-3 3.1環境構築 3.2 ファイル構成 3.3 ONNXファイル 3.4 アドレスマッ 3.5 前後処理定象 3.6 変換実行 3.7 変換結果 STEP-4

![](_page_33_Picture_13.jpeg)

本章では、 DRP-AI Translatorを実行するために必要な前後処理定義ファイルを用意していきます。 例として、YOLOv3モデルを使用します。適宜ONNXファイル名を読み替えて実行してください。

![](_page_34_Figure_2.jpeg)

本章はYOLOモデルに関する説明及び手順のみを記載しております。

前後処理定義ファイルの詳細については、 Get Startedドキュメントの 「STEP-3.5: 前後処理定義ファイルを用意しよう」をご参照ください。

![](_page_34_Picture_5.jpeg)

| STEP-1      |
|-------------|
| STEP-2      |
| STEP-3      |
| 3.1 環境構築    |
| 3.2 ファイル構成  |
| 3.3 ONNXファイ |
| 3.4 アドレスマッ  |
| 3.5 前後処理定義  |
| 3.6 変換実行    |
| 3.7 変換結果    |
| STEP-4      |

DRP-AI Translatorに同梱されているサンプルを元に、前後処理定義ファイルを作成していきましょう。 前後処理定義ファイルのサンプルは、./UserConfig/sampleディレクトリの中にあります。(下図参照)

![](_page_35_Figure_2.jpeg)

1. prepost\_tiny\_yolov2.yamlをUserConfigディレクトリ直下へコピーします。

\$ cd \$DRPAI/UserConfig
\$ cp -v ./sample/prepost\_tiny\_yolov2.yaml ./

![](_page_35_Picture_5.jpeg)

<DRP-AI Translator環境> DRP-AI Translator

STEP-1

STEP-2

STEP-3

DRP-AI TranslatorはONNXモデルファイル名をもとに前後処理定義ファイルを指定するため、 前後処理定義ファイル名を変更します。

```
d-yolov3.onnx
prepost_d-yolov3.yaml
```

![](_page_36_Picture_3.jpeg)

| STEP-1      |
|-------------|
| STEP-2      |
| STEP-3      |
| 3.1 環境構築    |
| 3.2 ファイル構成  |
| 3.3 ONNXファイ |
| 3.4 アドレスマッ  |
| 3.5 前後処理定義  |
| 3.6 変換実行    |
| 3.7 変換結果    |
| STEP-4      |

2. prepost\_tiny\_yolov2.yamlをprepost\_d-yolov3.yamlに名前を変更します。

![](_page_36_Picture_6.jpeg)

![](_page_36_Picture_9.jpeg)

DarknetのYOLOモデルはそれぞれ出力形式が異なるため、以下の出力形式表に合わせて適宜前後処理定義ファイルのoutput\_from\_body欄と関連項目をご用意ください。

出力形式以外の項目については、本章でご説明しているYOLOv3の前後処理定義ファイルと同じように 修正してください。

| モデル         | name                          | shape (HWC)                                     |
|-------------|-------------------------------|-------------------------------------------------|
| YOLOv3      | output1<br>output2<br>output3 | [13, 13, 255]<br>[26, 26, 255]<br>[52, 52, 255] |
| YOLOv2      | output1                       | [13, 13, 125]                                   |
| Tiny YOLOv3 | output1<br>output2            | [13, 13, 255]<br>[26, 26, 255]                  |
| Tiny YOLOv2 | output1                       | [13, 13, 125]                                   |

※nameはSTEP-2のONNX変換時の名称に依存します。

| STEP-1       |
|--------------|
| STEP-2       |
| STEP-3       |
| 3.1 環境構築     |
| 3.2 ファイル構成   |
| 3.3 ONNXファイル |
| 3.4 アドレスマップ  |
| 3.5 前後処理定義   |
| 3.6 変換実行     |
| 3.7 変換結果     |
| STEP-4       |

DRP-AI Translatorに同梱されているサンプルの前後処理定義ファイルは左下図のような前後処理になっています。 これを、DarknetのYOLO向けに書き換えていきましょう。今回は例としてYOLOv3を使用します。 また、サンプルでは入力データ形式がYUY2に設定されているので、BGR形式に変更してみましょう。

<DRP-AI Translator同梱> <DarknetのYOLOv3向け> prepost\_tiny\_yolov2.yaml prepost\_d-yolov3.yaml (無し) YUV2RGB Resize Resize 前処理 前処理 Cast to FP16 Cast to FP16 Normalize Normalize Inference Inference (Tiny YOLOv2) (YOLOv3) 推論 推論 Transpose (1出力) Transpose (3出力) 後処理 後処理 Cast to FP32 (1出力) Cast to FP32 (3出力)

STEP-3 3.1 環境構築 3.2 ファイル構成 3.3 ONNXファイル 3.4 アドレスマップ 3.5 前後処理定義 3.6 変換実行 3.7 変換結果 STEP-4

RENESAS

BIG IDEAS FOR EVERY SPACE

STEP-1

STEP-2

![](_page_39_Figure_1.jpeg)

前後処理定義ファイルを左図の形にするために、4つの情報を書き換えます。

(1) 出力データの定義をモデルの出力データに合わせる。

(2) モデルの入力データ名と出力データ名を、STEP-2のONNX変換時に 命名したモデルの入出力レイヤ名に合わせる

(3) 前処理への入力データフォーマットをYUY2からBGRにする

(4) 前処理のNormalizeのパラメータ値を学習時の設定に合わせる

#### 書き換える情報と各定義の対応は下図のとおりです。

prepost\_d-yolov3.yamlの構成

![](_page_39_Figure_9.jpeg)

![](_page_39_Figure_10.jpeg)

まずは、「出力データの定義をモデルの出力データに合わせる」をしましょう。 YOLOv3モデルでは出力層は3つあり、以下のように各出力サイズを計算することができます。

 $[H \times W \times (3^*(4 + 1 + N_{class}))]$ 

N<sub>class</sub> = 検出クラス数 H, W = 各出力層の高さと幅

※モデル出力情報の詳細については以下をご参照ください。

YOLOv3: An Incremental Improvement <u>https://arxiv.org/pdf/1804.02767.pdf</u> YOLOv3: Real-Time Object Detection (Joseph Redmon) https://pireddie.com/darknet/volo/

本書で使用しているDarknetが提供するYOLOv3モデルでは、以下のように演算結果を出力します。

出力1: [13 x 13 x (3\*(4 + 1 + 80))] ⇒ [13 x 13 x 255]

出力2:  $[26 \times 26 \times (3^{*}(4 + 1 + 80))] \Rightarrow [26 \times 26 \times 255]$ 

出力3: [52 x 52 x (3\*(4 + 1 + 80))] ⇒ [52 x 52 x 255]

これらの出力情報に合わせて前後処理定義ファイルを変更します。

※Tiny YOLOv3を使用する場合は、適宜出力数とその名称及び形式を合わせてください。

YOLOv2とTiny YOLOv2を使用する場合、出力数が1であるため、本手順は不要です。

![](_page_40_Picture_16.jpeg)

1. エディタでprepost\_d-yolov3.yamlを開きます。

\$ vi \$DRPAI/UserConfig/prepost\_d-yolov3.yam1

2. 出力データの定義部分にあるモデルからの出力データを変更します。 モデルからの出力形式を前述のYOLOv3モデル出力情報に合わせます。

![](_page_41_Figure_4.jpeg)

prepost\_d-yolov3.yamlの構成 入力データの定義 出力データの定義

前処理の定義

後処理の定義

RENESAS

BIG IDEAS FOR EVERY SPACE

STEP-1

STEP-2

STEP-3

※モデルからの出力データ名の変更方法については「モデルの入力データ名と出力データ名を、STEP-2の ONNX変換時に命名したモデルの入出力レイヤ名に合わせる」で解説します。

3. 出力データの定義部分にある後処理からの出力データを変更します。

また、後処理からの出力形式を前述のYOLOv3モデル出力情報に合わせます。

![](_page_42_Figure_3.jpeg)

※1本項で指定した後処理からの出力名は後述の手順でも使用します。

※2後処理からの出力名は任意の名称を使用可能ですが、各出力ごとに異なる名称をご使用ください。

prepost\_d-yolov3.yamlの構成 入力データの定義 出力データの定義

前処理の定義

後処理の定義

STEP-1

STEP-2

4. 後処理の定義部分にあるモデルからの出力データを3出力に変更します。

![](_page_43_Picture_2.jpeg)

![](_page_43_Picture_3.jpeg)

prepost\_d-yolov3.yamlの構成 入力データの定義 出力データの定義 前処理の定義 後処理の定義 STEP-1 STEP-2 STEP-3 STEP-4

© 2022 Renesas Electronics Corporation. All rights reserved.

![](_page_43_Picture_7.jpeg)

![](_page_44_Picture_0.jpeg)

STEP-2 STEP-3 3.5 前後処理定義

前処理の定義

後処理の定義

STEP-1

STEP-4

※1後処理からの出力名は手順3で指定した名称を指定してください。

(出力3)※1

※2 モデルからの出力名の変更方法については「モデルの入力データ名と出力データ名を、STEP-2のONNX変換時に命名し たモデルの入出力レイヤ名に合わせる」で解説します。

src: ["grid"]

dest: ["post out3"]

src: ["grid"]

dest: ["post out"]

![](_page_44_Picture_6.jpeg)

次に、「モデルの入力データ名と出力データ名を、STEP-2のONNX変換時に命名したモデルの 入出力レイヤ名に合わせる」をしましょう。

「STEP-2.4: AIモデルをONNX変換してみよう」で、convert\_to\_onnx.pyを使ってモデルの先頭レイヤへの入力名と最終レイヤの出力名を定義してONNX変換しました。

|    | <convert_to_onnx.pyのソースコード></convert_to_onnx.pyのソースコード>                                                                                             |
|----|----------------------------------------------------------------------------------------------------|
|    | · · · · · · · · · · · · · · · · · · ·                                                                                                    |
| 30 | 0 # Define the input tensor and output tensor name of the converted onnx neural network                                                             |
| 3  | 1 input_names = model_params.get('Input_)                                                                                                    |
| 32 | 2 output_names = [model_parames.get('output')]                                                                                                    |
| 33 |                                                                                                    |
| 34 |                                                                                                    |
| 3  | torch.onnx.export(model, dummy_input, model_params.get('onnx'), verbose=True, opset_version=12, input_names=input_names, output_names=output_names) |

実際の値はyolo.iniファイル内で記述されています。

この入力名(input1)と出力名(output1, output2, output3)になるように、各定義を書き換えていきます。

![](_page_45_Picture_6.jpeg)

| prepost_d-yolov3.yamlの構成<br>入力データの定義<br>出力データの定義 |              |  |  |  |
|--------------------------------------------------|--------------|--|--|--|
|                                                  |              |  |  |  |
|                                                  |              |  |  |  |
|                                                  | STEP-1       |  |  |  |
| prepost_d-yold<br>入力デー<br>出力デー<br>前処理<br>後処理     | STEP-2       |  |  |  |
| の入力名                                             | STEP-3       |  |  |  |
| <u>スカデー</u><br>出力デー<br>前処理<br>後処理                | 3.1 環境構築     |  |  |  |
|                                                  | 3.2 ファイル構成   |  |  |  |
|                                                  | 3.3 ONNXファイル |  |  |  |
|                                                  | 3.4 アドレスマップ  |  |  |  |
|                                                  | 3.5 前後処理定義   |  |  |  |
|                                                  | 3.6 変換実行     |  |  |  |
|                                                  | 3.7 変換結果     |  |  |  |
|                                                  | STEP-4       |  |  |  |
|                                                  |              |  |  |  |
|                                                  |              |  |  |  |
|                                                  |              |  |  |  |

![](_page_45_Picture_10.jpeg)

6. 入力データの定義部分にあるモデルへの入力名を書き換えます。

![](_page_46_Figure_2.jpeg)

7. 前処理の定義部分にあるモデルへの入力名を書き換えます。

![](_page_46_Figure_4.jpeg)

| 後処理の定義 |              |  |  |  |
|--------|--------------|--|--|--|
|        | STEP-1       |  |  |  |
|        | STEP-2       |  |  |  |
|        | STEP-3       |  |  |  |
|        | 3.1 環境構築     |  |  |  |
|        | 3.2 ファイル構成   |  |  |  |
|        | 3.3 ONNXファイル |  |  |  |
|        | 3.4 アドレスマップ  |  |  |  |
|        | 3.5 前後処理定義   |  |  |  |
|        | 3.6 変換実行     |  |  |  |
|        | 3.7 変換結果     |  |  |  |
|        | STEP-4       |  |  |  |
|        |              |  |  |  |

prepost d-yolov3.yamlの構成

出力データの定義

#### 8. 出力データの定義部分にあるモデルからの出力名を書き換えます。

![](_page_47_Figure_2.jpeg)

![](_page_47_Picture_3.jpeg)

![](_page_47_Picture_4.jpeg)

9.後処理の定義部分にあるモデルからの出力名を書き換えます。

postprocess: モデルからの出力名 postprocess: (出力1) src: ["grid"] >src: ["output1"] dest: ["post\_out1"] dest: ["post out1"] モデルからの出力名 (出力2) src: ["grid"] src: ["output2"] dest: ["post\_out2"] dest: ["post out2"] モデルからの出力名 (出力3) src: ["grid"] >src: ["output3"] 100 dest: ["post\_out3"] dest: ["post\_out3"]

prepost\_d-yolov3.yamlの構成 入力データの定義 出力データの定義

前処理の定義

![](_page_48_Picture_6.jpeg)

次に、「前処理への入力データフォーマットをYUY2からBGRにする」をしましょう。

10. 入力データの定義部分にある前処理への入力データフォーマットを書き換えます。

![](_page_49_Figure_3.jpeg)

| 3.1 水光(两米   |
|-------------|
| 3.2 ファイル構   |
| 3.3 ONNXファ- |
| 3.4 アドレスマ   |
| 3.5 前後処理定   |
| 3.6 変換実行    |
| 3.7 変換結果    |
| STEP-4      |

RENESAS

BIG IDEAS FOR EVERY SPACE

prepost\_d-yolov3.yamlの構成 入力データの定義 出力データの定義

後処理の定義

STEP-1

STEP-2

STEP-3

11. 前処理の定義部分にある前処理への入力データフォーマットを書き換えます。

![](_page_49_Figure_6.jpeg)

12. 前処理の定義部分にあるconv\_yuv2rgbオペレーション(YUV2RGB変換処理)をコメントアウトします。

| 67 | - |                            | 67 # -        |                            | STEP-   |
|----|---|----------------------------|---------------|----------------------------|---------|
| 68 |   | op: conv_vuv2rgh<br>param: | <br>€0 #<br># | op: conv_yuv2rgb<br>param: | STEP-   |
| 70 |   | DOUT_RGB_FORMAT: 0 # "RGB" | 70 <b>#</b>   | DOUT_RGB_FORMAT: 0 # "RGB" | 3.1 環境構 |

#### 13. 前処理の定義部分にあるnormalizeオペレーション(正規化処理)のパラメータを書き換えます。

| 84 |                                                       | 84           |                                               |
|----|-------------------------------------------------------|--------------|-----------------------------------------------|
| 85 | op: normalize                                         | <b></b> 85   | op: normalize                                 |
| 86 | param: normalize処埋の出力形                                | 式 86         | param:                                        |
| 87 | DOUT_RGB_ORDER: 0 # Output RGB order = Input RGB orde | er <u>87</u> | DOUT_RGB_ORDER: 1                             |
| 88 | cof_add: [0.0, 0.0, 0.0]                              | 88           | cof_add: [0.0, 0.0, 0.0]                      |
| 89 | cof_mul: [0.00392157, 0.00392157, 0.00392157]         | 89           | cof_mul: [0.00392157, 0.00392157, 0.00392157] |

![](_page_50_Picture_7.jpeg)

prepost\_d-yolov3.yamlの構成 入力データの定義

出力データの定義

後処理の定義

STEP-1

STEP-4

次に、「前処理のNormalizeのパラメータ値を学習時の設定に合わせる」をしましょう。

Darknetが提供する学習済みモデルは、meanとstdによる正規化処理は不要ですが、 入力データを0~1の浮動小数に変換する必要があります。

そのため、今回は引数 mean=[0,0,0] と std=[1,1,1]を使って、 Normalizeパラメータを設定します。

計算式はGet Startedドキュメントの「STEP-3.5: 前後処理定義ファイルを用意しよう」に記載のものを使用します。

| add = - ( mean $\times$ range ) | mul = $1 / ( std \times range )$ | モテルへの人力を0~1の浮動小数へ止現化するため、<br>rangeは入力画像のダイナミックレンジの最大値255を<br>使用します。 |
|---------------------------------|----------------------------------|---------------------------------------------------------------------|
|                                 |                                  |                                                                     |

#### 14. Normalizeオペレーションの引数であるcof\_addとcof\_mulを設定します。(今回はsampleと同じ数字になりました)

| 84 | -                                             | 84 |                                                      |
|----|-----------------------------------------------|----|------------------------------------------------------|
| 85 | op: normalize                                 | 85 | op: normalize                                        |
| 86 | param:                                        | 86 | param:                                               |
| 87 | DOUT_RGB_ORDER: 1                             | 87 | DOUT_RGB_ORDER: 1                                    |
| 88 | cof_add: [0.0, 0.0, 0.0]                      | 88 | cof_add: [0.0, 0.0, 0.0]                             |
| 89 | cof_mul: [0.00392157, 0.00392157, 0.00392157] | 89 | <b>cof_mul:</b> [0.00392157, 0.00392157, 0.00392157] |

![](_page_51_Picture_8.jpeg)

### 3.6: DRP-AI Translatorで変換してみよう

それでは実際にDRP-AI Translatorで変換してみましょう。

例として、YOLOv3モデルを使用します。適宜ONNXファイル名を読み替えて実行してください。

1. drp-ai\_translator\_releaseディレクトリに以下のように3つのファイルがあることを確認してください。

![](_page_52_Figure_4.jpeg)

| <dre>drp-al</dre> | Translator環境> |
|-------------------|---------------|
| DRP-              | AI Translator |
|                   | ibuntu        |
|                   |               |

STEP-2 STEP-3 3.1 環境構築 3.2 ファイル構成 3.3 ONNXファイ 3.4 アドレスマッ 3.5 前後処理定事 3.6 変換実行 3.7 変換結果 STEP-4

STEP-1

### 3.6: DRP-AI Translatorで変換してみよう

2. DRP-AI Translatorの作業ディレクトリへ移動します。

\$ cd \$DRPAI

3. 以下のコマンドでDRP-AI Translatorを実行します。(必ずdrp-ai\_translator\_releaseディレクトリ上で実施してください) 青字はPREFIXなので、任意の名前を指定してください。

RZ/V2M、 RZ/V2MAの場合:

\$ ./run\_DRP-AI\_translator\_V2M.sh yolov3 -onnx ./onnx/d-yolov3.onnx

RZ/V2Lの場合:

\$ ./run\_DRP-AI\_translator\_V2L.sh yolov3 -onnx ./onnx/d-yolov3.onnx

エラーが無く、以下のように表示されていれば変換成功です。

| [Run DRP-AI Translator]<br>[Input file information] | Ver. 1.80                               |  |
|-----------------------------------------------------|-----------------------------------------|--|
| PREFIX                                              | : yolov3                                |  |
| ONNX Model                                          | : ./onnx/d-yolov3.onnx                  |  |
| Prepost file                                        | : ./UserConfig/prepost_d-yolov3.yaml    |  |
| Address mapping file                                | : ./UserConfig/addrmap_in_d-yolov3.yaml |  |
| •••                                                 |                                         |  |
|                                                     |                                         |  |
|                                                     |                                         |  |
| [Converter for DRP] Finish                          |                                         |  |

![](_page_53_Picture_10.jpeg)

<DRP-AI Translator環境> DRP-AI Translator

STEP-1

STEP-2

STEP-3

3.6 変換実行

STEP-4

### 3.7: 変換結果を確認してみよう

![](_page_54_Picture_1.jpeg)

#### 1. 変換結果は、outputディレクトリの中の変換時に付けたPREFIX名が付いたディレクトリに格納されています。

#### \$ ls -1 \$DRPAI/output/yolov3/

#### 正しく変換されていれば、以下のように表示されます。

### aimac\_desc.bin drp\_desc.bin drp\_lib\_info.txt

drp\_param.bin drp param.txt drp param info.txt yolov3.json yolov3 addrmap intm.txt yolov3\_addrmap\_intm.yaml yolov3\_data\_in\_list.txt yolov3\_data\_out\_list.txt yolov3\_drpcfg.mem yolov3\_prepost\_opt.yaml yolov3 summary.xlsx yolov3 tbl addr data.txt yolov3\_tbl\_addr\_data\_in.txt yolov3 tbl addr data out.txt yolov3\_tbl\_addr\_drp\_config.txt yolov3\_tbl\_addr\_merge.txt yolov3 tbl addr weight.txt yolov3\_tbl\_addr\_work.txt

yolov3\_weight.dat

黄色のファイルが 実機動作時に必要な DRP-AI Object filesです。

緑色のファイルは 処理時間の目安を見積もるときに 使用するサマリファイルです。

![](_page_55_Picture_0.jpeg)

以上でONNXフォーマットからDRP-AI Object filesへ変換することができました。

DRP-AI Object filesが作成できたら、「<u>STEP-4 推論実行してみよう</u>」へ進みましょう。

![](_page_55_Figure_3.jpeg)

![](_page_56_Picture_0.jpeg)

![](_page_56_Figure_1.jpeg)

![](_page_56_Picture_4.jpeg)

![](_page_57_Picture_0.jpeg)

本章は、以下を前提としております。

![](_page_57_Figure_1.jpeg)

STEP-3で作成したYOLO用DRP-AI Object filesはAI Evaluation Software でそのまま動かすことができます。

AI Evaluation Softwareを実行するとDRP-AIの演算結果が書かれたバイナリファイルが出力されますが、 このファイルでは認識結果を見ることはできません。認識結果を得るにはCPUによるYOLO用の後処理が必要です。

※AI Evaluation Software の使い方はAI Evaluation Software Guideをご参照ください。

Get Startedドキュメントの「STEP-4 推論実行してみよう」を確認済み。

![](_page_57_Picture_10.jpeg)

Class: dog

STEP-1

STEP-2

STEP-3

STEP-4

本書では、Darknetの提供するYOLOモデル用の後処理をLinux PC上で実行するスクリプトをご用意しております。

ファイルパス: \$WORK/darknet/yolo/postprocess\_yolo.py

実行スクリプトの詳細は以下の通りです。

#### 注意事項

✓ DRP-AIで以下の後処理を実施しているものとします。

Pvthon

- transpose
- castFP16toFP32
- ✓ 必要パッケージ(動作確認済み環境に記載のもの)は適宜インストールしてください。
- ✓ アルゴリズムの詳細はYOLOの論文(YOLOv3 https://arxiv.org/pdf/1804.02767.pdf, YOLOv2 https://arxiv.org/pdf/1612.08242.pdf) をご参照ください。
- ✓ 実行スクリプトではDRP-AI Sample Application Darknet YOLO Image version同梱サンプル入力画像のAI Evaluation Software実行結果を推論結果バイナリファイルとして指定しています。
- ✓ 実行スクリプトは入力画像に矩形を描画します。AI Evaluation Softwareの入力画像として使用した画像をご指定下さい。
- ✓ 検出クラスのラベルリストcoco-labels-2014\_2017.txtは以下から入手してください。

https://github.com/amikelive/coco-labels/blob/master/coco-labels-2014\_2017.txt

== 3.8.10

#### 動作確認済み環境

Ubuntu 20.04 LTS

| pip           | == | 22.2.2     |
|---------------|----|------------|
| torch         | == | 1.12.1+cpu |
| numpy         | == | 1.23.1     |
| opencv-python | == | 4.6.0.66   |
| Pillow        | == | 9.2.0      |

#### DRP-AI推論結果バイナリデータ

YOLOv3のDRP-AI推論結果バイナリファイル内のデータ詳細は以下です。

- データ数 : 904995
- (モデルの出力サイズに依存。YOLOv3の場合、(1x255x13x13)+(1x255x26x26)+(1x255x52x52))
- データ幅 : 4byte (castFP16toFP32を実行したため, FP32=4byte)

・バイトオーダー : リトルエンディアン

STEP-1 STEP-2 STEP-3 STEP-4

RENESAS

BIG IDEAS FOR EVERY SPACE

\$ python3 postprocess\_yolo.py yolov3

本書では後処理スクリプトを実行する際に、以下の<mark>青字部分</mark>のようにモデル名を指定することで 各モデルを切り替えます。

※未指定の場合、YOLOv3モデルをデフォルト値として使用します。

| パラメータ      | モデル             |
|------------|-----------------|
| yolov3     | YOLOv3 (デフォルト値) |
| yolov2     | YOLOv2          |
| tinyyolov3 | Tiny YOLOv3     |
| tinyyolov2 | Tiny YOLOv2     |

STEP-1 STEP-2 STEP-3 STEP-4

![](_page_59_Picture_7.jpeg)

postprocess\_yolo.pyを一部抜粋

2

| 261                                    | <pre>ifname == 'main':</pre>                                                                                                    |                                                                          |                      |
|----------------------------------------|----------------------------------------------------------------------------------------------------|--------------------------------------------------------------------------|----------------------|
|                                        | <pre>if ( len(sys.argv) &gt; 1 and sys.argv[1] in ["yolov3", "yolov2", "tinyyolov3", "tinyyolov2"]):</pre>                                                                                                    | コマンドライン引数から対象モデルを判別                                                      | STEP                 |
|                                        | <pre>if model_name=="yolov3":<br/>anchors = anchors_yolov3<br/>out_layer_num = 3<br/>num_class = len(labels)<br/>output_shape.append([1, 3*(5+num_class), 13, 13]) # [N, C, H, W]<br/>output_shape.append([1, 3*(5+num_class), 26, 26]) # [N, C, H, W]<br/>output_shape.append([1, 3*(5+num_class), 52, 52]) # [N, C, H, W]<br/>elif model_name=="yolov2":</pre> | モデルごとにモデル依存パラメータを設定<br>①Bounding Boxアンカー<br>②出力層数<br>③検出クラス数<br>④出力Shape | STEP<br>STEP<br>STEP |
|                                        | :<br>*sample.bmp.binはDRP-AI Sample Applicationサンプル入力画像の<br>result bin = open("sample.bmp.bin", 'rb') ] AI Evaluation SoftwareによるYOLOv3モデル推論実行結果                                                                                                    | DRP-AI推論結果ファイルをロード                                                       |                      |
|                                        | <pre># Load DRP-AI output binary for n in range(out_layer_num): # Output number for c in range(output_shape[n][1]): # C</pre>                                                                                                    |                                                                          |                      |
|                                        | <pre>for h in range(output_shape[n][2]): # H for w in range(output_shape[n][3]): # W     a = struct.unpack('<f', c,="" data[n][0,="" h,="" result_bin.read(4))="" w]="a[0]&lt;/pre"></f',></pre>                                                                                                    | FP32の数値を出力サイズ分読む<br>リトルエンディアンを指定                                         |                      |
|                                        | # Read image to draw bounding boxes<br>im = Image.open("sample.bmp")<br>im = im.resize((model_in_size, model_in_size), resample=Image.BILINEAR)] ※sample.bmp(tDRP-AI Sample Applicationサンプル入力画像                                                                                                    | 矩形描画用画像のロード&リサイズ                                                         |                      |
|                                        | <pre># Post-processing preds = {} for i in range(out_layer_num):     preds[i] = torch.from_numpy(data[i]).clone() detections = all_post_process(model_name, preds, anchors, input_size=model_in_size,     grid_size=output_shape, n_classes=num_class, obj_th=0.5, nms_th=0.5)</pre>                                                                             | CPU後処理実行<br>検出結果のProbability閾値obj_thと<br>NMSサンプリング閾値nms_thを設定            |                      |
| 327<br>328<br>329<br>330<br>331<br>332 | <pre># Draw bounding box<br/>img = np.asarray(im) # RGB<br/>img = cv2.cvtColor(img, cv2.COLOR_RGB2BGR)# BGR<br/>ret_im = draw_predictions(img, detections, labels) # BGR<br/>cv2.imwrite("result.jpg", ret_im)</pre>                                                                                                    | ※次ページで詳細を説明<br>矩形の描画                                                     |                      |

実行スクリプト内で使用されているパラメータについて説明します。

- obj\_th : 物体検出結果のProbabilityの閾値 この値以下のProbabilityが出た検出結果は無視されます。 今回はデフォルトとして0.5を指定しています。
- nms\_th : 過剰検出結果を除外するNon-Maximum Suppression (NMS) アルゴリズム用の閾値です。 今回はデフォルトとして0.5を指定しています。

以上を踏まえてpostprocess\_yolo.pyを実行してみましょう。

以下はDRP-AI Sample Application for Darknet YOLOの サンプル入力画像をYOLOv3で実行した際の結果例です。

#### ターミナルログ

Class: bicycle | Probability 98.5% | [X1, Y1, X2, Y2] = [61,93,311,313] Class: truck | Probability 95.4% | [X1, Y1, X2, Y2] = [254,62,375,121] Class: dog | Probability 99.9% | [X1, Y1, X2, Y2] = [69,165,171,388]

Class : 検出された物体 Probability : 検出された物体のObjectness \* Predictions(Class)

![](_page_61_Figure_9.jpeg)

![](_page_61_Figure_10.jpeg)

BIG IDEAS FOR EVERY SPACE

RENESAS

![](_page_62_Picture_0.jpeg)

以上でDRP-AIを使ったYOLOモデルの推論実行についての説明は終了です。

DRP-AI Sample Applicationでは、本書でご説明したDarknetが提供するYOLOモデルを使って、推論からCPU後 処理までをボード上で実行できるサンプルアプリケーションをご提供しております。

詳細はDRP-AI Sample Application Noteをご参照ください。

| STEP-1 |
|--------|
| STEP-2 |
| STEP-3 |
| STEP-4 |

![](_page_62_Picture_5.jpeg)

![](_page_63_Picture_0.jpeg)

STEP-1~STEP-4にかけて、Darknetの提供するYOLOモデルをRZ/V2x上で推論実行する方法をご説明させていただきました。

もし、ご不明な点がございましたらルネサスまでお問い合わせください。

最後までお読みいただきありがとうございました。

![](_page_63_Picture_4.jpeg)

![](_page_64_Figure_0.jpeg)

![](_page_64_Picture_1.jpeg)

![](_page_65_Picture_0.jpeg)

| Date          | Version | Chapter | 変更内容                                                    |
|---------------|---------|---------|---------------------------------------------------------|
| Sep. 29, 2022 | 7.20    | -       | 初版(RZ/V2L, RZ/V2M, RZ/V2MAのAI Implementation Guide を統一) |

![](_page_65_Picture_2.jpeg)